|                            |                                                                                                    | Names COD                                       | 26027/KK 18 01 1/C      | T 01 4/12/2022 |                                                                                                    |                                                                |                                                                                                    |            |
|----------------------------|----------------------------------------------------------------------------------------------------|-------------------------------------------------|-------------------------|----------------|----------------------------------------------------------------------------------------------------|----------------------------------------------------------------|----------------------------------------------------------------------------------------------------|------------|
|                            |                                                                                                    | Tel Dershueten                                  | 20 December 2022        | 1.01.4/12/2025 |                                                                                                    |                                                                |                                                                                                    |            |
|                            |                                                                                                    | Tal Pevici                                      | ES Desember 2025        |                |                                                                                                    |                                                                |                                                                                                    |            |
|                            |                                                                                                    | Tal Efektif                                     | 29 Desember 2023        |                |                                                                                                    |                                                                |                                                                                                    |            |
|                            |                                                                                                    | Disahkan Oleh                                   | Kepala Kantor           |                |                                                                                                    |                                                                |                                                                                                    |            |
|                            | KEMENTERIAN AGAMA REPUBLIK INDONESIA                                                                                                    |                                                 | 19/200                  |                |                                                                                                    |                                                                | -                                                                                                    |            |
|                            | KEMENTERIAN AGAMA KABUPATEN KARANGASEM                                                                                                    |                                                 | EXENTE                  |                |                                                                                                    |                                                                |                                                                                                    |            |
|                            | Jl. Untung Surapati No. 10 Telp/ Fax. (0363) 21161                                                                                                    |                                                 | *                       |                |                                                                                                    |                                                                |                                                                                                    |            |
|                            | website : www.baii.kemenag.go.id/kemenagkarangasem.id email :<br>kabkarangasem@kemenag.go.id                                                                                                    |                                                 | A Contractor            |                |                                                                                                    |                                                                |                                                                                                    |            |
|                            | II. Untung Surapati No. 10 Telp/ Fax. (0363) 21161                                                                                                    |                                                 | I Wayan Serinada, S.    | Pd.,M.Si       |                                                                                                    |                                                                |                                                                                                    |            |
| -                          |                                                                                                    |                                                 | NIP. 196903251998       | J31001         |                                                                                                    |                                                                |                                                                                                    |            |
|                            | SOP Registrasi                                                                                                    | ıskah Dinas Masuk menggunakan Aplikasi SRIKANDI |                         |                |                                                                                                    |                                                                |                                                                                                    |            |
| DASAF                      | RHUKUM                                                                                                    | KUALIFIKASI PELAKSANA                           |                         |                |                                                                                                    |                                                                |                                                                                                    |            |
| 1                          | Undang-Undang No. 43 Tahun 2009 tentang Kearsinan                                                                                                    | 1. Mengetahui tu                                | zas dan fungsi di hidan | e kearsinan    |                                                                                                    |                                                                |                                                                                                    |            |
| 2                          | Lindang-undang Nomor 5 Tahun 2014 tentang Aparatur Sinil Negara                                                                                                    | <ol> <li>Memiliki penge</li> </ol>              | tahuan tentang kompu    | iter           |                                                                                                    |                                                                |                                                                                                    |            |
|                            | Keputusan Presiden (Keppres) Nomor 3 Tahun 2021 tentang Satuan Tugas Percepatan dan Perluasan                                                                                                    | 3. Mengetahui ka                                | idah-kaidah kearsipan   |                |                                                                                                    |                                                                |                                                                                                    |            |
| 3                          | Digitalisasi Daerah                                                                                                    | 4. Mampu mengo                                  | perasikan aplikasi SRIK | ANDI           |                                                                                                    |                                                                |                                                                                                    |            |
| 4                          | Peraturan Presiden (Perpres) Nomor 82 Tahun 2023 tentang Percepatan Transformasi Digital dan                                                                                                    |                                                 |                         |                |                                                                                                    |                                                                |                                                                                                    |            |
| 5                          | Reterpaduari Layarian Digital Nasional<br>Peraturan Presiden Nomor 95 Tahun 2018 Tentang Sistem Pemerintahan Berhasis Elektronik                                                                                                    |                                                 |                         |                |                                                                                                    |                                                                |                                                                                                    |            |
| -                          | Peraturan Pemerintah Nomor 28 Tahun 2012 Tentang Pelaksanaan Undang-Undang Nomor 43 Tahun                                                                                                    |                                                 |                         |                |                                                                                                    |                                                                |                                                                                                    |            |
| ь                          | 2009 Tentang Kearsipan                                                                                                    |                                                 |                         |                |                                                                                                    |                                                                |                                                                                                    |            |
| 7                          | Peraturan Pemerintah Nomor 61 Tahun 2010 tentang Pelaksanaan Undang- Undang Nomor14 Tahun                                                                                                    |                                                 |                         |                |                                                                                                    |                                                                |                                                                                                    |            |
|                            | 2008 tentang keterbukaan Informasi Publik                                                                                                    |                                                 |                         |                |                                                                                                    |                                                                |                                                                                                    |            |
| 8                          | Peraturan Arsip Nasional Republik Indonesia Nomor 6 Tahun 2021 tentang Pengelolaan Arsip Elektronik                                                                                                    |                                                 |                         |                |                                                                                                    |                                                                |                                                                                                    |            |
| 9                          | Peraturan Arsip Nasional Republik Indonesia Nomor 9 Tahun 2018 tentang Pedoman Pemeliharaan Arsip                                                                                                    |                                                 |                         |                |                                                                                                    |                                                                |                                                                                                    |            |
| 2                          | Dinamis                                                                                                    |                                                 |                         |                |                                                                                                    |                                                                |                                                                                                    |            |
| 10                         | Peraturan Arsip Nasional Republik Indonesia Nomor 4 Tanun 2021 tentang Pedoman Penerapan Sistem                                                                                                    |                                                 |                         |                |                                                                                                    |                                                                |                                                                                                    |            |
|                            | Keputusan Menteri Agama Nomor 215 Tentang Konsep Pembentukan Tim Integrasi Sistem Informasi Dan                                                                                                    |                                                 |                         |                |                                                                                                    |                                                                |                                                                                                    |            |
| 11                         | Digitalisasi Layanan Kementerian Agama Tahun 2021                                                                                                    |                                                 |                         |                |                                                                                                    |                                                                |                                                                                                    |            |
| 12                         | Peraturan Menteri Agama Nomor: 13 Tahun 2012 tentang Organisasi dan Tata Kerja Insitansi Vertikal                                                                                                    | 1                                               |                         |                |                                                                                                    |                                                                |                                                                                                    |            |
|                            | Kementerian Agama                                                                                                    |                                                 |                         |                |                                                                                                    |                                                                |                                                                                                    |            |
| KETFR                      | KAITAN                                                                                                    | PERALATAN/PERLENGKAPAN                          |                         |                |                                                                                                    |                                                                |                                                                                                    |            |
| ne ren                     | 10 U 17 U 1                                                                                                    | r civies (i) any i cite                         |                         |                |                                                                                                    |                                                                |                                                                                                    |            |
| 1. SOP                     | tentang Registrasi Naskah Dinas Masuk menggunakan Aplikasi SRIKANDI                                                                                                    | 1. Aplikasi SRIKANDI                            |                         |                |                                                                                                    |                                                                |                                                                                                    |            |
|                            |                                                                                                    | 2. Komputer dan Jaringan<br>3. Ruku Anenda      |                         |                |                                                                                                    |                                                                |                                                                                                    |            |
|                            |                                                                                                    | 4. Alat Scanning                                |                         |                |                                                                                                    |                                                                |                                                                                                    |            |
|                            |                                                                                                    | 4. Hut Scutting                                 |                         |                |                                                                                                    |                                                                |                                                                                                    |            |
| PERIN                      | GATAN                                                                                                    | PENCATATAN DAI                                  | N PENDATAAN             |                |                                                                                                    |                                                                |                                                                                                    |            |
|                            |                                                                                                    |                                                 |                         |                |                                                                                                    |                                                                |                                                                                                    |            |
| Apabil                     | la SOP tidak dijalankan, maka penggunaan SRIKANDI tidak tidak efektif dan efisien                                                                                                    | Disimpan secara manual dan elektronik           |                         |                |                                                                                                    |                                                                |                                                                                                    |            |
|                            |                                                                                                    |                                                 |                         |                |                                                                                                    |                                                                |                                                                                                    |            |
| -                          |                                                                                                    | 1                                               | Alston                  |                | h 4                                                                                                    | Delas                                                          |                                                                                                    |            |
| No                         | Taban Korjatan                                                                                                    |                                                 | AKLUI                   | 1              | Mut                                                                                                    | u baku                                                         |                                                                                                    | Kotorangan |
| NO                         | Tallap Registall                                                                                                    | Pelaksana                                       | Kasubag/Kasi/Pen        | Kepala         | Kelengkapan                                                                                                    | Waktu                                                          | Output                                                                                                    | Keterangan |
| -                          |                                                                                                    |                                                 | yeleliggala             |                |                                                                                                    |                                                                |                                                                                                    |            |
|                            | Surat masuk diterima oleh Petugas                                                                                                    | Mulai                                           |                         |                | _                                                                                                    |                                                                |                                                                                                    |            |
| 1                          | melalui email, whatsapp, atau jasa                                                                                                    |                                                 |                         |                | Surat                                                                                                    | 3 menit                                                        | Surat diterima                                                                                                    |            |
|                            | pengiriman                                                                                                    |                                                 |                         |                |                                                                                                    |                                                                |                                                                                                    |            |
|                            | Baturas membasa datail isi surat dan mensatat ke dalam                                                                                                    |                                                 |                         |                |                                                                                                    |                                                                |                                                                                                    |            |
| 2                          | Petugas membaca detail isi surat dan mencatat ke dalam                                                                                                    |                                                 |                         |                | Buku Agenda                                                                                                    | 5 menit                                                        | daftar berkas aktif                                                                                                    |            |
|                            |                                                                                                    |                                                 |                         |                |                                                                                                    |                                                                |                                                                                                    |            |
|                            |                                                                                                    |                                                 |                         |                |                                                                                                    |                                                                |                                                                                                    |            |
| 3                          | Melakukan scanning surat kedalam format pdf apabila surat tersebut masih bersifat                                                                                                    |                                                 |                         |                | Alat Scanning                                                                                                    | 4 menit                                                        | Elektronik PDF                                                                                                    |            |
|                            | konvensional                                                                                                    |                                                 |                         |                | *                                                                                                    |                                                                |                                                                                                    |            |
|                            | Konvensional                                                                                                    |                                                 |                         |                |                                                                                                    |                                                                |                                                                                                    |            |
|                            | KUTVENSIOTAL                                                                                                    |                                                 |                         |                |                                                                                                    |                                                                |                                                                                                    |            |
| -                          | Kunverisuurai<br>Login Aplikasi SRIKANDI pada halaman login menggunakan Username dan Passwordyang<br>diberikan oleh Admin SRIKANDI                                                                                                    |                                                 |                         |                | Anlikasi SRIKANDI, akun                                                                                                    |                                                                |                                                                                                    |            |
| 4                          | Login Aplikasi SIKIANDI pada halaman login menggunakan Username dan Passwordyang<br>diberikan oleh Admin SRIKANDI<br>a. Masukkan Username                                                                                                    |                                                 |                         |                | Aplikasi SRIKANDI, akun<br>SRIKANDI(Username dan                                                                                                    | 2 menit                                                        | login pada aplikasi                                                                                                    |            |
| 4                          | Login Aplikasi SRIKANDI pada halaman login menggunakan Username dan Passwordyang<br>diberikan oleh Admin SRIKANDI<br>a. Masukkan Username<br>b. Masukkan Password                                                                                                    |                                                 |                         |                | Aplikasi SRIKANDI, akun<br>SRIKANDI(Username dan<br>Password)                                                                                                    | 2 menit                                                        | login pada aplikasi<br>SRIKANDI                                                                                                    |            |
| 4                          | Login Aplikasi SRIKANDI pada halaman login menggunakan Username dan Passwordyang<br>diberikan oleh Admin SRIKANDI<br>a. Masukkan Username<br>b. Masukkan Password                                                                                                    |                                                 |                         |                | Aplikasi SRIKANDI, akun<br>SRIKANDI(Username dan<br>Password)                                                                                                    | 2 menit                                                        | login pada aplikasi<br>SRIKANDI                                                                                                    |            |
| 4                          | Login Aplikasi SIKIANDI pada halaman login menggunakan Username dan Passwordyang<br>diberikan oleh Admin SRIKANDI<br>a. Masukkan Username<br>b. Masukkan Password                                                                                                    |                                                 |                         |                | Aplikasi SRIKANDI, akun<br>SRIKANDI(Username dan<br>Password)                                                                                                    | 2 menit                                                        | login pada aplikasi<br>SRIKANDI                                                                                                    |            |
| 4                          | Login Aplikasi SRIKANDI pada halaman login menggunakan Username dan Passwordyang<br>diberikan oleh Admin SRIKANDI<br>a. Masukkan Username<br>b. Masukkan Password                                                                                                    |                                                 |                         |                | Aplikasi SRIKANDI, akun<br>SRIKANDI(Username dan<br>Password)<br>Aplikasi SRIKANDI, akun                                                                                                    | 2 menit                                                        | login pada aplikasi<br>SRIKANDI<br>Manu paskab masuk                                                                                                    |            |
| 4                          | Login Aplikasi SRIKANDI pada halaman login menggunakan Username dan Passwordyang<br>diberikan oleh Admin SRIKANDI<br>a. Masukkan Username<br>b. Masukkan Password<br>Klik menu "Naskah Masuk" dan pilih sub menu "Registrasi Naskah Masuk" untuk membuka<br>form registrasi naskah masuk                                                                                                    |                                                 |                         |                | Aplikasi SRIKANDI, akun<br>SRIKANDI(Username dan<br>Password)<br>Aplikasi SRIKANDI, akun<br>SRIKANDI(Username dan                                                                                                    | 2 menit<br>2 menit                                             | login pada aplikasi<br>SRIKANDI<br>Menu naskah masuk<br>telah terbuka                                                                                                    |            |
| 4                          | Login Aplikasi SIKIANDI pada halaman login menggunakan Username dan Passwordyang<br>diberikan oleh Admin SRIKANDI<br>a. Masukkan Username<br>b. Masukkan Password<br>Klik menu "Naskah Masuk" dan pilih sub menu "Registrasi Naskah Masuk" untuk membuka<br>form registrasi naskah masuk                                                                                                    |                                                 |                         |                | Aplikasi SRIKANDI, akun<br>SRIKANDI(Username dan<br>Password)<br>Aplikasi SRIKANDI, akun<br>SRIKANDI(Username dan<br>Password)                                                                                                    | 2 menit<br>2 menit                                             | login pada aplikasi<br>SRIKANDI<br>Menu naskah masuk<br>telah terbuka                                                                                                    |            |
| 4                          | Login Aplikasi SRIKANDI pada halaman login menggunakan Username dan Passwordyang<br>diberikan oleh Admin SRIKANDI<br>a. Masukkan Username<br>b. Masukkan Jessword<br>Klik menu "Naskah Masuk" dan pilih sub menu "Registrasi Naskah Masuk" untuk membuka<br>form registrasi naskah masuk                                                                                                    |                                                 |                         |                | Aplikasi SRIKANDI, akun<br>SRIKANDI(Username dan<br>Password)<br>Aplikasi SRIKANDI, akun<br>SRIKANDI(Username dan<br>Password)                                                                                                    | 2 menit<br>2 menit                                             | login pada aplikasi<br>SRIKANDI<br>Menu naskah masuk<br>telah terbuka                                                                                                    |            |
| 4                          | Login Aplikasi SIKIANDI pada halaman login menggunakan Username dan Passwordyang<br>diberikan oleh Admin SIKIANDI<br>a. Masukkan Username<br>b. Masukkan Password<br>Klik menu "Naskah Masuk" dan pilih sub menu "Registrasi Naskah Masuk" untuk membuka<br>form registrasi naskah masuk<br>untuk melakukan registrasi, wajib mengisi informasi berupa:<br>1. Jama nenorim. Nama didalam isi surat                                                                                                    |                                                 |                         |                | Aplikasi SRIKANDI, akun<br>SRIKANDI(Username dan<br>Password)<br>Aplikasi SRIKANDI, akun<br>SRIKANDI(Username dan<br>Password)                                                                                                    | 2 menit<br>2 menit                                             | login pada aplikasi<br>SRIKANDI<br>Menu naskah masuk<br>telah terbuka                                                                                                    |            |
| 4                          | Login Aplikasi SIKIANDI pada halaman login menggunakan Username dan Passwordyang<br>diberikan oleh Admin SRIKANDI<br>a. Masukkan Username<br>b. Masukkan Password<br>Klik menu "Naskah Masuk" dan pilih sub menu "Registrasi Naskah Masuk" untuk membuka<br>form registrasi naskah masuk<br>untuk melakukan registrasi, wajib mengisi informasi berupa:<br>1. Nama pengirim : Nama didalam isi surat<br>2. Jahatan pengirim : Jahatan didalam isi surat                                                                                                    |                                                 |                         |                | Aplikasi SRIKANDI, akun<br>SRIKANDI(Username dan<br>Password)<br>Aplikasi SRIKANDI, akun<br>SRIKANDI(Username dan<br>Password)                                                                                                    | 2 menit<br>2 menit                                             | login pada aplikasi<br>SRIKANDI<br>Menu naskah masuk<br>telah terbuka                                                                                                    |            |
| 4                          | Login Aplikasi SIKANDI pada halaman login menggunakan Username dan Passwordyang<br>diberikan oleh Admin SRIKANDI<br>a. Masukkan Username<br>b. Masukkan Username<br>b. Masukkan Password<br>Klik menu "Naskah Masuk" dan pilih sub menu "Registrasi Naskah Masuk" untuk membuka<br>form registrasi naskah masuk<br>untuk melakukan registrasi, wajib mengisi informasi berupa:<br>1. Nama pengirim : Nama didalam isi surat<br>2. Jabatan pengirim : Nama didalam isi surat<br>3. Instansi pengirim : Inabatan didalam isi surat                                                                                                    |                                                 |                         |                | Aplikasi SRIKANDI, akun<br>SRIKANDI(Username dan<br>Password)<br>Aplikasi SRIKANDI, akun<br>SRIKANDI(Username dan<br>Password)                                                                                                    | 2 menit<br>2 menit                                             | login pada aplikasi<br>SRIKANDI<br>Menu naskah masuk<br>telah terbuka                                                                                                    |            |
| 4                          | Login Aplikasi SIKIANDI pada halaman login menggunakan Username dan Passwordyang<br>diberikan oleh Admin SIKIANDI<br>a. Masukkan Username<br>b. Masukkan Password<br>Klik menu "Naskah Masuk" dan pilih sub menu "Registrasi Naskah Masuk" untuk membuka<br>form registrasi naskah masuk<br>untuk melakukan registrasi, wajib mengisi informasi berupa:<br>1. Nama pengirim : Nama didalam isi surat<br>2. Jabatan pengirim : Instansi didalam isi surat<br>3. Instansi pengirim : Instansi didalam isi surat                                                                                                    |                                                 |                         |                | Aplikasi SRIKANDI, akun<br>SRIKANDI(Username dan<br>Password)<br>Aplikasi SRIKANDI, akun<br>SRIKANDI(Username dan<br>Password)                                                                                                    | 2 menit<br>2 menit                                             | login pada aplikasi<br>SRIKANDI<br>Menu naskah masuk<br>telah terbuka                                                                                                    |            |
| 4                          | Lugin Aplikasi SIKANDI pada halaman login menggunakan Username dan Passwordyang<br>diberikan oleh Admin SRIKANDI<br>a. Masukkan Username<br>b. Masukkan Password<br>Klik menu "Naskah Masuk" dan pilih sub menu "Registrasi Naskah Masuk" untuk membuka<br>form registrasi naskah masuk<br>untuk melakukan registrasi, wajib mengisi informasi berupa:<br>1. Nama pengirim : Instansi didalam isi surat<br>2. Jabatan pengirim : Instansi didalam isi surat<br>3. Instansi pengirim : Instansi didalam isi surat<br>4. Jenis naskah : Dapat berupa undangan, surat tugas, surat edaran, surat pengantar atau jenis<br>naskah lainnya                                                                                                    |                                                 |                         |                | Aplikasi SRIKANDI, akun<br>SRIKANDI(Username dan<br>Password)<br>Aplikasi SRIKANDI, akun<br>SRIKANDI(Username dan<br>Password)                                                                                                    | 2 menit<br>2 menit                                             | login pada aplikasi<br>SRIKANDI<br>Menu naskah masuk<br>telah terbuka                                                                                                    |            |
| 4                          | Login Aplikasi SRIKANDI pada halaman login menggunakan Username dan Passwordyang<br>diberikan oleh Admin SRIKANDI<br>a. Masukkan Username<br>b. Masukkan Jesername<br>b. Masukkan Password<br>Klik menu "Naskah Masuk" dan pilih sub menu "Registrasi Naskah Masuk" untuk membuka<br>form registrasi naskah masuk<br>untuk melakukan registrasi, wajib mengisi informasi berupa:<br>1. Nama pengirim : Nama didalam isi surat<br>2. Jabatan pengirim : Nama didalam isi surat<br>3. Instansi pengirim : Iabatan didalam isi surat<br>4. Jenis naskah : Dapat berupa undangan, surat tugas, surat edaran, surat pengantar atau jenis<br>naskah liainnya<br>5. Nomor naskah : Nomor didalam isi surat                                                                                                    |                                                 |                         |                | Aplikasi SRIKANDI, akun<br>SRIKANDI(Username dan<br>Password)<br>Aplikasi SRIKANDI, akun<br>SRIKANDI(Username dan<br>Password)                                                                                                    | 2 menit<br>2 menit                                             | login pada aplikasi<br>SRIKANDI<br>Menu naskah masuk<br>telah terbuka                                                                                                    |            |
| 4                          | Login Aplikasi SIKANDI pada halaman login menggunakan Username dan Passwordyang<br>diberikan oleh Admin SIKANDI<br>a. Masukkan Username<br>b. Masukkan Password<br>Klik menu "Naskah Masuk" dan pilih sub menu "Registrasi Naskah Masuk" untuk membuka<br>form registrasi naskah masuk<br>untuk melakukan registrasi, wajib mengisi informasi berupa:<br>1. Nama pengirim : Nama didalam isi surat<br>2. Jabatan pengirim : Isabatan didalam isi surat<br>3. Instansi pengirim : Instansi didalam isi surat<br>4. Lenis naskah : Dapat berupa undangan, surat tugas, surat edaran, surat pengantar atau jenis<br>naskah lainnya<br>5. Nomor naskah : Tomga didalam isi surat<br>6. Tangal naskah : Tanga di didalam isi surat                                                                                                    |                                                 |                         |                | Aplikasi SRIKANDI, akun<br>SRIKANDI(Username dan<br>Password)<br>Aplikasi SRIKANDI, akun<br>SRIKANDI(Username dan<br>Password)                                                                                                    | 2 menit<br>2 menit                                             | login pada aplikasi<br>SRIKANDI<br>Menu naskah masuk<br>telah terbuka                                                                                                    |            |
| 4                          | Login Aplikasi SIKANDI pada halaman login menggunakan Username dan Passwordyang<br>diberikan oleh Admin SIKANDI<br>a. Masukkan Username<br>b. Masukkan Password<br>Klik menu "Naskah Masuk" dan pilih sub menu "Registrasi Naskah Masuk" untuk membuka<br>form registrasi naskah masuk<br>untuk melakukan registrasi, wajib mengisi informasi berupa:<br>1. Nama pengirim : Nama didalam isi surat<br>2. Jabatan pengirim : Instansi didalam isi surat<br>3. Instansi pengirim : Instansi didalam isi surat<br>4. Jenis naskah : Dapat berupa undangan, surat tugas, surat edaran, surat pengantar atau jenis<br>naskah lainnya<br>5. Nomor naskah : Tanggal didalam isi surat<br>6. Tangal naskah : Tanggal diterimanya surat                                                                                                    |                                                 |                         |                | Aplikasi SRIKANDI, akun<br>SRIKANDI(Username dan<br>Password)<br>Aplikasi SRIKANDI, akun<br>SRIKANDI(Username dan<br>Password)                                                                                                    | 2 menit<br>2 menit                                             | login pada aplikasi<br>SRIKANDI<br>Menu naskah masuk<br>telah terbuka<br>Menu registrasi naskah                                                                                                    |            |
| 4                          | Lugin Aplikasi SIKANDI pada halaman login menggunakan Username dan Passwordyang<br>diberikan oleh Admin SIKIANDI pada halaman login menggunakan Username dan Passwordyang<br>diberikan oleh Admin SIKIANDI<br>a. Masukkan Username<br>b. Masukkan Password<br>Klik menu "Naskah Masuk" dan pilih sub menu "Registrasi Naskah Masuk" untuk membuka<br>form registrasi naskah masuk<br>untuk melakukan registrasi, wajib mengisi informasi berupa:<br>1. Nama pengirim : Imana didalam isi surat<br>2. Jabatan pengirim : Instansi didalam isi surat<br>3. Instansi pengirim : Instansi didalam isi surat<br>4. Jenis naskah : Dapat berupa undangan, surat tugas, surat edaran, surat pengantar atau jenis<br>naskah lainnya<br>5. Nomor naskah : Nomor didalam isi surat<br>6. Tanggal naskah : Tanggal didalam isi surat<br>8. Hai : Berisi hai didalam isi surat                                                                                                    |                                                 |                         |                | Aplikasi SRIKANDI, akun<br>SRIKANDI(Username dan<br>Password)<br>Aplikasi SRIKANDI, akun<br>SRIKANDI(Username dan<br>Password)                                                                                                    | 2 menit<br>2 menit<br>5 menit                                  | login pada aplikasi<br>SRIKANDI<br>Menu naskah masuk<br>telah terbuka<br>Menu registrasi naskah<br>masuk telah terbuka                                                                                           |            |
| 4                          | Login Aplikasi SIKANDI pada halaman login menggunakan Username dan Passwordyang<br>diberikan oleh Admin SIKANDI<br>a. Masukkan Username<br>b. Masukkan Password<br>Klik menu "Naskah Masuk" dan pilih sub menu "Registrasi Naskah Masuk" untuk membuka<br>form registrasi naskah masuk<br>untuk melakukan registrasi, wajib mengisi informasi berupa:<br>1. Nama pengirim : Nama didalam isi surat<br>2. Jabatan pengirim : Isatana didalam isi surat<br>3. Instansi pengirim : Instansi didalam isi surat<br>4. Lenis naskah : Dopat berupa undangan, surat tugas, surat edaran, surat pengantar atau jenis<br>naskah lainnya<br>5. Nomor naskah : Tanggal didalam isi surat<br>7. Tanggal diterima : Tanggal diterimanya surat<br>8. Hal : Berisi hal didalam isi surat<br>9. Isi ringkas : Berisi lai ringkas didalam isi surat                                                                                                    |                                                 |                         |                | Aplikasi SRIKANDI, akun<br>SRIKANDI(Username dan<br>Password)<br>Aplikasi SRIKANDI, akun<br>SRIKANDI(Username dan<br>Password)<br>Aplikasi SRIKANDI, akun<br>SRIKANDI(Username dan<br>Password)                                                                                                    | 2 menit<br>2 menit<br>5 menit                                  | login pada aplikasi<br>SRIKANDI<br>Menu naskah masuk<br>telah terbuka<br>Menu registrasi naskah<br>masuk telah terbuka                                                                                           |            |
| 4                          | Login Aplikasi SIKIANDI pada halaman login menggunakan Username dan Passwordyang<br>diberikan oleh Admin SIKIANDI<br>a. Masukkan Username<br>b. Masukkan Password<br>Klik menu "Naskah Masuk" dan pilih sub menu "Registrasi Naskah Masuk" untuk membuka<br>form registrasi naskah masuk<br>untuk melakukan registrasi, wajib mengisi informasi berupa:<br>1. Nama pengirim : Nama didalam isi surat<br>2. Jabatan pengirim : Jabatan didalam isi surat<br>3. Instansi pengirim : Instansi didalam isi surat<br>3. Instansi pengirim : Instansi didalam isi surat<br>4. Jenis naskah : Dapat berupa undangan, surat tugas, surat edaran, surat pengantar atau jenis<br>naskah lainnya<br>5. Nomor naskah : Tanggal didalam isi surat<br>6. Tangal naskah : Tanggal didalam isi surat<br>7. Tanggal diterima : Tanggal diterimanya surat<br>8. Hai : Berisi hal didalam isi surat<br>9. Jisi ringkas : Berisi Si ringka didalam isi surat<br>10. File naskah : Surat dalam bentuk pdf                                                                                                    |                                                 |                         |                | Aplikasi SRIKANDI, akun<br>SRIKANDI(Username dan<br>Password)<br>Aplikasi SRIKANDI, akun<br>SRIKANDI(Username dan<br>Password)<br>Aplikasi SRIKANDI, akun<br>SRIKANDI(Username dan<br>Password)                                                                                                    | 2 menit<br>2 menit<br>5 menit                                  | login pada aplikasi<br>SRIKANDI<br>Menu naskah masuk<br>telah terbuka<br>Menu registrasi naskah<br>masuk telah terbuka                                                                                           |            |
| 4                          | Lugin Aplikasi SIKANDI pada halaman login menggunakan Username dan Passwordyang<br>diberikan oleh Admin SIKIANDI<br>a. Masukkan Username<br>b. Masukkan Password<br>Klik menu "Naskah Masuk" dan pilih sub menu "Registrasi Naskah Masuk" untuk membuka<br>form registrasi naskah masuk<br>untuk melakukan registrasi, wajib mengisi informasi berupa:<br>1. Nama pengirim : Nama didalam isi surat<br>2. Jabatan pengirim : Jabatan didalam isi surat<br>3. Instansi pengirim : Instansi didalam isi surat<br>3. Instansi pengirim : Instansi didalam isi surat<br>4. Jenis naskah : Dapat berupa undangan, surat tugas, surat edaran, surat pengantar atau jenis<br>naskah lainnya<br>5. Nomor naskah : Nomor didalam isi surat<br>6. Tangai naskah : Tanggal didelam isi surat<br>7. Tanggal diterima : Tanggal diterimanya surat<br>8. Hal : Berisi hal didalam isi surat<br>9. Isi ringkas : Berisi isi ringkas didalam isi surat<br>10. File naskah : Surat dalam bentuk pdf<br>11. Lampiran naskah : Lampiran dalam bentuk pdf jika ada                                                                                                    |                                                 |                         |                | Aplikasi SRIKANDI, akun<br>SRIKANDI(Username dan<br>Password)<br>Aplikasi SRIKANDI, akun<br>SRIKANDI(Username dan<br>Password)<br>Aplikasi SRIKANDI, akun<br>SRIKANDI(Username dan<br>Password)                                                                                                    | 2 menit<br>2 menit<br>5 menit                                  | login pada aplikasi<br>SRIKANDI<br>Menu naskah masuk<br>telah terbuka<br>Menu registrasi naskah<br>masuk telah terbuka                                                                                           |            |
| 4                          | Lugin SUKANDI pada halaman login menggunakan Username dan Passwordyang<br>diberikan oleh Admin SRIKANDI<br>a. Masukkan Username<br>b. Masukkan Username<br>b. Masukkan Jassword<br>Klik menu "Naskah Masuk" dan pilih sub menu "Registrasi Naskah Masuk" untuk membuka<br>form registrasi naskah masuk<br>untuk melakukan registrasi, wajib mengisi informasi berupa:<br>1. Nama pengirim : Imana didalam isi surat<br>2. Jabatan pengirim : Instansi didalam isi surat<br>3. Instansi pengirim : Instansi didalam isi surat<br>4. Jenis naskah : Dapat berupa undangan, surat tugas, surat edaran, surat pengantar atau jenis<br>naskah lainnya<br>5. Nomor naskah : Nomor didalam isi surat<br>6. Tangal naskah : Tanggal diterimanya surat<br>8. Hai : Berisi hai didalam isi surat<br>9. Isi ringkas : Berisi isi ringkas didalam isi surat<br>10. File naskah : Surat dalam bentuk pdf<br>11. Lampiran naskah : Lampiran dalam bentuk pdf jika ada<br>12. Tujuan utama : Berisi kepala kantor                                                                                                    |                                                 |                         |                | Aplikasi SRIKANDI, akun<br>SRIKANDI(Username dan<br>Password)<br>Aplikasi SRIKANDI, akun<br>SRIKANDI(Username dan<br>Password)<br>Aplikasi SRIKANDI, akun<br>SRIKANDI(Username dan<br>Password)                                                                                                    | 2 menit<br>2 menit<br>5 menit                                  | login pada aplikasi<br>SRIKANDI<br>Menu naskah masuk<br>telah terbuka<br>Menu registrasi naskah<br>masuk telah terbuka                                                                                           |            |
| 4                          | Login Aplikasi SIKIANDI pada halaman login menggunakan Username dan Passwordyang<br>diberikan oleh Admin SIKIANDI<br>a. Masukkan Username<br>b. Masukkan Password<br>Klik menu "Naskah Masuk" dan pilih sub menu "Registrasi Naskah Masuk" untuk membuka<br>form registrasi naskah masuk<br>untuk melakukan registrasi, wajib mengisi informasi berupa:<br>1. Nama pengirim : Nama didalam isi surat<br>2. Jabatan pengirim : Jabatan didalam isi surat<br>3. Instansi pengirim : Instansi didalam isi surat<br>4. Lenis naskah : Dapat berupa undangan, surat tugas, surat edaran, surat pengantar atau jenis<br>naskah lainnya<br>5. Nomor naskah : Tonggal didalam isi surat<br>7. Tanggal diterima : Tanggal didalam isi surat<br>8. Hal : Berisi hal didalam isi surat<br>9. Isi ringkas : Berisi kari ngikas didalam isi surat<br>10. File naskah : Surat talam bentuk pdf<br>11. Lampiran naskah : Surgiran dalam bentuk pdf jika ada<br>12. Tujuan utama : Berisi kanja dan pendu pendengara<br>14. Tembusan : Berisi kanja dan pendu pendengara                                                                                                    |                                                 |                         |                | Aplikasi SRIKANDI, akun<br>SRIKANDI(Username dan<br>Password)<br>Aplikasi SRIKANDI, akun<br>SRIKANDI(Username dan<br>Password)<br>Aplikasi SRIKANDI, akun<br>SRIKANDI(Username dan<br>Password)                                                                                                    | 2 menit<br>2 menit<br>5 menit                                  | login pada aplikasi<br>SRIKANDI<br>Menu naskah masuk<br>telah terbuka<br>Menu registrasi naskah<br>masuk telah terbuka                                                                                           |            |
| 4                          | Login Aplikasi SIKANDI pada halaman login menggunakan Username dan Passwordyang<br>diberikan oleh Admin SIKANDI<br>a. Masukkan Username<br>b. Masukkan Password<br>Klik menu "Naskah Masuk" dan pilih sub menu "Registrasi Naskah Masuk" untuk membuka<br>form registrasi naskah masuk<br>untuk melakukan registrasi, wajib mengisi informasi berupa:<br>1. Nama pengirim: Nama didalam isi surat<br>2. Jabatan pengirim: Jabatan didalam isi surat<br>3. Instansi pengirim: Instansi didalam isi surat<br>3. Instansi pengirim: Instansi didalam isi surat<br>4. Jenis naskah : Dapat berupa undangan, surat tugas, surat edaran, surat pengantar atau jenis<br>naskah lainnya<br>5. Nomor naskah : Tanggal diterimanya surat<br>6. Tangal naskah : Tanggal diterimanya surat<br>8. Hal : Berisi hal didalam isi surat<br>10. File naskah : Surat dalam bentuk pdf<br>11. Lampiran naskah : Lampiran dalam bentuk pdf jika ada<br>12. Tujuan utuam : Berisi kasi dan penyelenggara<br>14. Tembusan : Berisi kasi dan penyelenggara<br>14. Tembusan : Berisi kasi dan penyelenggara                                                                                                    |                                                 |                         |                | Aplikasi SRIKANDI, akun<br>SRIKANDI(Username dan<br>Password)<br>Aplikasi SRIKANDI, akun<br>SRIKANDI(Username dan<br>Password)<br>Aplikasi SRIKANDI, akun<br>SRIKANDI(Username dan<br>Password)                                                                                                    | 2 menit<br>2 menit<br>5 menit                                  | login pada aplikasi<br>SRIKANDI<br>Menu naskah masuk<br>telah terbuka<br>Menu registrasi naskah<br>masuk telah terbuka                                                                                           |            |
| 4                          | Login Aplikasi SIKANDI pada halaman login menggunakan Username dan Passwordyang<br>diberikan oleh Admin SIKIANDI<br>a. Masukkan Username<br>b. Masukkan Password<br>Klik menu "Naskah Masuk" dan pilih sub menu "Registrasi Naskah Masuk" untuk membuka<br>form registrasi naskah masuk<br>untuk melakukan registrasi, wajib mengisi informasi berupa:<br>1. Nama pengirim : Inama didalam isi surat<br>2. Jabatan pengirim : Instansi didalam isi surat<br>3. Instansi pengirim : Instansi didalam isi surat<br>3. Instansi pengirim : Instansi didalam isi surat<br>4. Jenis naskah : Dapat berupa undangan, surat tugas, surat edaran, surat pengantar atau jenis<br>naskah lainnya<br>5. Nomor naskah : Nomor didalam isi surat<br>6. Tanggal natkah : Tanggal didalam isi surat<br>7. Tanggal diterima : Tanggal diterimanya surat<br>8. Hal : Berisi hal didalam isi surat<br>9. Isi ringkas : Berisi isi ringkas didalam isi surat<br>10. File naskah : Surat dalam bentuk pdf<br>11. Lampiran naskah : Lampiran dalam bentuk pdf jika ada<br>12. Tujuan utama : Berisi kapala kantor<br>13. Group tujuan : berisi kadi an penyelenggara<br>14. Tembusan : Berisi nama tembusan yang ditujukan<br>Klik "simpan" untuk menyimpan naskah                                                                                                    |                                                 |                         |                | Aplikasi SRIKANDI, akun<br>SRIKANDI(Username dan<br>Password)<br>Aplikasi SRIKANDI, akun<br>SRIKANDI(Username dan<br>Password)<br>Aplikasi SRIKANDI, akun<br>SRIKANDI(Username dan<br>Password)                                                                                                    | 2 menit<br>2 menit<br>5 menit                                  | login pada aplikasi<br>SRIKANDI<br>Menu naskah masuk<br>telah terbuka<br>Menu registrasi naskah<br>masuk telah terbuka                                                                                           |            |
| 4                          | Login Aplikasi SIKANDI pada halaman login menggunakan Username dan Passwordyang<br>diberikan oleh Admin SIKANDI<br>a. Masukkan Username<br>b. Masukkan Password<br>Klik menu "Naskah Masuk" dan pilih sub menu "Registrasi Naskah Masuk" untuk membuka<br>form registrasi naskah masuk<br>untuk melakukan registrasi, wajb mengisi informasi berupa:<br>1. Nama pengirim : Nama didalam isi surat<br>2. Jabatan pengirim : Nama didalam isi surat<br>3. Instansi pengirim : Instansi didalam isi surat<br>4. Lenis naskah : Dopat berupa undangan, surat tugas, surat edaran, surat pengantar atau jenis<br>naskah lainnya<br>5. Nomor naskah : Tanggal didalam isi surat<br>7. Tanggal diterima : Tanggal didalam isi surat<br>8. Hal : Berisi hal didalam isi surat<br>9. Isi ringkas : Berisi isi nigkas didalam isi surat<br>10. File naskah : Surat talam bentuk pdf<br>11. Lampiran naskah : Amprian dalam bentuk pdf jika ada<br>12. Tujuan utama : Berisi kang da penyelenggara<br>14. Tembusan : Berisi mama tembusan yang ditujukan<br>Klik "simpan" untuk menyimpan naskah                                                                                                    |                                                 |                         |                | Aplikasi SRIKANDI, akun<br>SRIKANDI(Username dan<br>Password)<br>Aplikasi SRIKANDI, akun<br>SRIKANDI(Username dan<br>Password)<br>Aplikasi SRIKANDI, akun<br>SRIKANDI(Username dan<br>Password)                                                                                                    | 2 menit<br>2 menit<br>5 menit                                  | login pada aplikasi<br>SRIKANDI<br>Menu naskah masuk<br>telah terbuka<br>Menu registrasi naskah<br>masuk telah terbuka                                                                                           |            |
| 4                          | Login Aplikasi SIKIANDI pada halaman login menggunakan Username dan Passwordyang<br>diberikan oleh Admin SIKIANDI<br>a. Masukkan Username<br>b. Masukkan Password<br>Klik menu "Naskah Masuk" dan pilih sub menu "Registrasi Naskah Masuk" untuk membuka<br>form registrasi naskah masuk<br>untuk melakukan registrasi, wajib mengisi informasi berupa:<br>1. Nama pengirim : Nama didalam isi surat<br>2. Jabatan pengirim : Jabatan didalam isi surat<br>3. Instansi pengirim : Instansi didalam isi surat<br>3. Instansi pengirim : Instansi didalam isi surat<br>4. Jenis naskah : Dapat berupa undangan, surat tugas, surat edaran, surat pengantar atau jenis<br>naskah lainnya<br>5. Nomor naskah : Tanggal didalam isi surat<br>9. Isi ringkas: Berisi si ringka didalam isi surat<br>7. Tanggal diterima : Tanggal diterimanya surat<br>8. Hal : Berisi hal didalam isi surat<br>10. File naskah : Surat dalam bentuk pdf<br>11. Lampiran naskah : Lampiran dalam bentuk pdf jika ada<br>12. Tujuan utuma : Berisi kasi dan penyelenggara<br>14. Tembusan : Berisi kasi dan penyelenggara<br>14. Tembusan : Berisi kasi dan penyelenggara<br>14. Tembusan : Berisi kasi dan penyelenggara<br>14. Tembusan : Berisi kasi dan hasuk:<br>1. Jiki menu "Naskah Masuk"<br>4. Jiki "simpan" untuk menyimpan naskah                                                                                                    |                                                 |                         |                | Aplikasi SRIKANDI, akun<br>SRIKANDI(Username dan<br>Password)<br>Aplikasi SRIKANDI, akun<br>SRIKANDI(Username dan<br>Password)<br>Aplikasi SRIKANDI, akun<br>SRIKANDI(Username dan<br>Password)                                                                                                    | 2 menit<br>2 menit<br>5 menit                                  | login pada aplikasi<br>SRIKANDI<br>Menu naskah masuk<br>telah terbuka<br>Menu registrasi naskah<br>masuk telah terbuka                                                                                           |            |
| 4                          | Lugin SUKANDI pada halaman login menggunakan Username dan Passwordyang<br>diberikan oleh Admin SIKIANDI<br>a. Masukkan Username<br>b. Masukkan Password<br>Klik menu "Naskah Masuk" dan pilih sub menu "Registrasi Naskah Masuk" untuk membuka<br>form registrasi naskah masuk<br>untuk melakukan registrasi, wajib mengisi informasi berupa:<br>1. Nama pengirim : Iman didalam isi surat<br>2. Jabatan pengirim : Imana didalam isi surat<br>3. Instansi pengirim : Instansi didalam isi surat<br>3. Instansi pengirim : Instansi didalam isi surat<br>4. Jenis naskah : Dapat berupa undangan, surat tugas, surat edaran, surat pengantar atau jenis<br>naskah lainnya<br>5. Nomor naskah : Nomor didalam isi surat<br>6. Tangal naskah : Tanggal diterimanya surat<br>8. Hal : Berisi hal didalam isi surat<br>9. Isi ringkas : Berisi isi ringkas didalam isi surat<br>10. File naskah : Lampiran dalam bentuk pdf<br>11. Lampiran naskah : Lampiran dalam bentuk pdf jika ada<br>12. Tujuan utama : Berisi kapi akantor<br>13. Group tujuan : berisi kapi akantor<br>14. Tembusan : Berisi nama tembusan yang ditujukan<br>Klik "simpan" untuk menyimpan naskah<br>Melakukan pengiriman naskah masuk, Klik "View" yang ada di dalam Kasi"<br>1. Niki "simpan" untuk menyimpan naskah                                                                                                    |                                                 |                         |                | Aplikasi SRIKANDI, akun<br>SRIKANDI(Username dan<br>Password)<br>Aplikasi SRIKANDI, akun<br>SRIKANDI(Username dan<br>Password)<br>Aplikasi SRIKANDI, akun<br>SRIKANDI(Username dan<br>Password)                                                                                                    | 2 menit<br>2 menit<br>5 menit                                  | login pada aplikasi<br>SRIKANDI<br>Menu naskah masuk<br>telah terbuka<br>Menu registrasi naskah<br>masuk telah terbuka                                                                                           |            |
| 4<br>5<br>6<br>7           | Login Aplikasi SIKANDI pada halaman login menggunakan Username dan Passwordyang<br>diberikan oleh Admin SIKIANDI<br>a. Masukkan Username<br>b. Masukkan Password<br>Klik menu "Naskah Masuk" dan pilih sub menu "Registrasi Naskah Masuk" untuk membuka<br>form registrasi naskah masuk<br>untuk melakukan registrasi, wajib mengisi informasi berupa:<br>1. Nama pengirim : Nama didalam isi surat<br>2. Jabatan pengirim : Jabatan didalam isi surat<br>3. Instansi pengirim : Jabatan didalam isi surat<br>4. Lenis naskah : Dapat berupa undangan, surat tugas, surat edaran, surat pengantar atau jenis<br>naskah hainnya<br>5. Nomor naskah : Domor didalam isi surat<br>4. Jenis naskah : Domor didalam isi surat<br>5. Nomor naskah : Tanggal didalim isi surat<br>7. Tanggal diterimanya surat<br>8. Hai : Berisi hal didalam isi surat<br>9. Isi ringkas : Berisi isi ringkas didalam isi surat<br>10. File naskah : Surat talam bentuk pdf<br>11. Lampiran naskah : Sungiran dalam bentuk pdf<br>11. Lampiran naskah : Sungiran dalam bentuk pdf<br>13. Group tujuan : berisi kasi dan penyelenggara<br>14. Tembusan : Berisi kasi dan penyelenggara<br>14. Tembusan : Berisi nama tembusan yang ditujukan<br>Klik "simpan" untuk menyimpan naskah<br>1. Klik menu "Naskah Masuk" dan pilih sub menu "Log Naskah Masuk"<br>2. Di dalam daftar log naskah masuk, Klik "View" yang ada di dalam kolom "Aksi"<br>3. Jikii "Kirim Konseng" jika naskah sudah sesuai                                                                                                    |                                                 |                         |                | Aplikasi SRIKANDI, akun<br>SRIKANDI(Username dan<br>Password)<br>Aplikasi SRIKANDI, akun<br>SRIKANDI(Username dan<br>Password)<br>Aplikasi SRIKANDI, akun<br>SRIKANDI(Username dan<br>Password)                                                                                                    | 2 menit<br>2 menit<br>5 menit<br>2 menit                       | login pada aplikasi<br>SRIKANDI<br>Menu naskah masuk<br>telah terbuka<br>Menu registrasi naskah<br>masuk telah terbuka                                                                                           |            |
| 4                          | Login Aplikasi SIKANDI pada halaman login menggunakan Username dan Passwordyang<br>diberikan oleh Admin SIKIANDI<br>a. Masukkan Username<br>b. Masukkan Password<br>Klik menu "Naskah Masuk" dan pilih sub menu "Registrasi Naskah Masuk" untuk membuka<br>form registrasi naskah masuk<br>untuk melakukan registrasi, wajib mengisi informasi berupa:<br>1. Nama pengirim : Nama didalam isi surat<br>2. Jabatan pengirim : Jabatan didalam isi surat<br>3. Instansi pengirim : Instansi didalam isi surat<br>3. Instansi pengirim : Instansi didalam isi surat<br>4. Jenis naskah : Dapat berupa undangan, surat tugas, surat edaran, surat pengantar atau jenis<br>naskah lainnya<br>5. Nomor naskah : Tanggal didalam isi surat<br>7. Tanggal diterima : Tanggal diterimanya surat<br>8. Hal : Berisi hal didalam isi surat<br>10. File naskah : Surat dalam bentuk pdf<br>11. Lampiran naskah : Lampiran dalam bentuk pdf jika ada<br>12. Tujuan utuma : Berisi kan didalam misi surat<br>13. Group tujuan : berisi kasi dan penyelenggara<br>14. Tembusan : Berisi kan dida musuk<br>Klik "simpan" untuk menyimpan naskah<br>Melakukan pengiriman naskah masuk:<br>1. Niki menu "Naskah Masuk"<br>2. Di dalam daftar log naskah masuk, klik "View" yang ada di dalam kolom "Aksi"<br>3. Jiki K'irim Konsep" jika naskah sudah sesuai                                                                                                    |                                                 |                         |                | Aplikasi SRIKANDI, akun<br>SRIKANDI(Username dan<br>Password)<br>Aplikasi SRIKANDI, akun<br>SRIKANDI(Username dan<br>Password)<br>Aplikasi SRIKANDI, akun<br>SRIKANDI(Username dan<br>Password)                                                                                                    | 2 menit<br>2 menit<br>5 menit<br>2 menit                       | login pada aplikasi<br>SRIKANDI<br>Menu naskah masuk<br>telah terbuka<br>Menu registrasi naskah<br>masuk telah terbuka<br>Naskah surat terkirim                                                                  |            |
| 4 5 6 7                    | Login Aplikasi SIKANDI pada halaman login menggunakan Username dan Passwordyang<br>diberikan oleh Admin SIKIANDI<br>a. Masukkan Username<br>b. Masukkan Password<br>Klik menu "Naskah Masuk" dan pilih sub menu "Registrasi Naskah Masuk" untuk membuka<br>form registrasi naskah masuk<br>untuk melakukan registrasi, wajib mengisi informasi berupa:<br>1. Nama pengirim : Iman didalam isi surat<br>2. Jabatan pengirim : Imana didalam isi surat<br>3. Instansi pengirim : Instansi didalam isi surat<br>3. Instansi pengirim : Instansi didalam isi surat<br>4. Jenis naskah : Dapat berupa undangan, surat tugas, surat edaran, surat pengantar atau jenis<br>naskah lainnya<br>5. Nomor naskah : Nomor didalam isi surat<br>6. Tangal naskah : Tanggal diterimanya surat<br>8. Hal : Berisi hal didalam isi surat<br>9. Isi ringkas : Berisi isi ringkas didalam isi surat<br>10. File naskah : Lampiran dalam bentuk pdf<br>11. Lampiran naskah : Lampiran dalam bentuk pdf jika ada<br>12. Tujuan utuma : Berisi kapi akantor<br>13. Group tujuan : berisi kapi akantor<br>14. Tembusan : Berisi nama tembusan yang ditujukan<br>Klik "simpan" untuk menyimpan naskah<br>Melakukan pengiriman naskah masuk, Klik "View" yang ada di dalam kolom "Aksi"<br>3. klik "Kirim Konsep" jika naskah sudah sesuai                                                                                                    |                                                 |                         |                | Aplikasi SRIKANDI, akun<br>SRIKANDI(Username dan<br>Password)<br>Aplikasi SRIKANDI, akun<br>SRIKANDI(Username dan<br>Password)<br>Aplikasi SRIKANDI, akun<br>SRIKANDI(Username dan<br>Password)<br>Aplikasi SRIKANDI, akun<br>SRIKANDI(Username dan<br>Password)                                                                                                    | 2 menit<br>2 menit<br>5 menit<br>2 menit                       | login pada aplikasi<br>SRIKANDI<br>Menu naskah masuk<br>telah terbuka<br>Menu registrasi naskah<br>masuk telah terbuka<br>Naskah surat terkirim                                                                  |            |
| 4                          | Lugin Sulkan Di pada halaman login menggunakan Username dan Passwordyang<br>diberikan olah Admin SRIKANDI<br>a. Masukkan Username<br>b. Masukkan Password<br>Klik menu "Naskah Masuk" dan pilih sub menu "Registrasi Naskah Masuk" untuk membuka<br>form registrasi naskah masuk<br>untuk melakukan registrasi, wajib mengisi informasi berupa:<br>1. Nama pengirim : Inama didalam isi surat<br>2. Jabatan pengirim : Instansi didalam isi surat<br>3. Instansi pengirim : Instansi didalam isi surat<br>3. Instansi pengirim : Instansi didalam isi surat<br>4. Jenis naskah : Dapat berupa undangan, surat tugas, surat edaran, surat pengantar atau jenis<br>naskah lainnya<br>5. Nomor naskah : Nomor didalam isi surat<br>6. Tanggal natsha : Tanggal didalam isi surat<br>10. Filen naskah : Surat dialam bi surat<br>9. Isi ringkas : Berisi isi ringkas didalam isi surat<br>11. Jenipara, Surat Lampiran dalam bentuk pdf<br>11. Lampiran naskah : Lampiran dalam bentuk pdf<br>13. Group tujuan : berisi kapala kantor<br>13. Group tujuan : berisi kapala kantor<br>13. Group tujuan : berisi kapala kantor<br>14. Tembusan : Berisi nama tembusan yang ditujukan<br>Klik "simpan" untuk menyimpan naskah<br>Melakukan pengiriman naskah masuk:<br>1. Klik "simpan" untuk menyimpan naskah                                                                                                    |                                                 |                         |                | Aplikasi SRIKANDI, akun<br>SRIKANDI(Username dan<br>Password)<br>Aplikasi SRIKANDI, akun<br>SRIKANDI(Username dan<br>Password)<br>Aplikasi SRIKANDI, akun<br>SRIKANDI(Username dan<br>Password)<br>Aplikasi SRIKANDI, akun<br>SRIKANDI(Username dan<br>Password)<br>Aplikasi SRIKANDI, akun                                                                                                    | 2 menit<br>2 menit<br>5 menit<br>2 menit                       | login pada aplikasi<br>SRIKANDI<br>Menu naskah masuk<br>telah terbuka<br>Menu registrasi naskah<br>masuk telah terbuka<br>Naskah surat terkirim                                                                  |            |
| 4 5 6 7 8                  | Login Aplikasi SIKANDI pada halaman login menggunakan Username dan Passwordyang<br>diberikan oleh Admin SIKIANDI<br>a. Masukkan Username<br>b. Masukkan Password<br>Klik menu "Naskah Masuk" dan pilih sub menu "Registrasi Naskah Masuk" untuk membuka<br>form registrasi naskah masuk<br>untuk melakukan registrasi, wajib mengisi informasi berupa:<br>1. Nama pengirim : Nama didalam isi surat<br>2. Jabatan pengirim : Iabatan didalam isi surat<br>3. Instansi pengirim : Instansi didalam isi surat<br>4. lenis naskah : Dapat berupa undangan, surat tugas, surat edaran, surat pengantar atau jenis<br>naskah lainnya<br>5. Nomor naskah : Tongad Ididalam isi surat<br>7. Tanggal diterima : Tanggal diterimanya surat<br>8. Hal : Berisi had ididalam isi surat<br>9. Isi ringkas : Berisi ki nigka didalam isi surat<br>10. File naskah : Tanggal diterimanya surat<br>12. Tujuan utama : Berisi kang didalam bentuk pdf<br>11. Lampiran naskah : Lampiran dalam bentuk pdf jika ada<br>12. Tujuan utama : Berisi kanja dian punggara<br>14. Tembusan : Berisi kanja di ap penyelenggara<br>14. Tembusan : Berisi kanja di punggara<br>14. Klik meunyimpan naskah<br>Melakukan pengiriman naskah masuk:<br>1. Klik meun : "Maskah Masuk:<br>1. Klik meun : "Maskah Masuk itau Naskah Tembusan"                                                                                                    |                                                 |                         |                | Aplikasi SRIKANDI, akun<br>SRIKANDI(Username dan<br>Password)<br>Aplikasi SRIKANDI, akun<br>SRIKANDI(Username dan<br>Password)<br>Aplikasi SRIKANDI, akun<br>SRIKANDI(Username dan<br>Password)<br>Aplikasi SRIKANDI, akun<br>SRIKANDI(Username dan<br>Password)                                                                                                    | 2 menit<br>2 menit<br>5 menit<br>2 menit<br>5 menit            | login pada aplikasi<br>SRIKANDI<br>Menu naskah masuk<br>telah terbuka<br>Menu registrasi naskah<br>masuk telah terbuka<br>Naskah surat terkirim<br>Naskah surat                                                  |            |
| 4 5 6 7 8                  | Login Aplikasi SIKANDI pada halaman login menggunakan Username dan Passwordyang<br>diberikan oleh Admin SIKIANDI<br>a. Masukkan Username<br>b. Masukkan Password<br>Klik menu "Naskah Masuk" dan pilih sub menu "Registrasi Naskah Masuk" untuk membuka<br>form registrasi naskah masuk<br>untuk melakukan registrasi, wajib mengisi informasi berupa:<br>1. Nama pengirim : Nama didalam isi surat<br>2. Jabatan pengirim : Jabatan didalam isi surat<br>3. Instansi pengirim : Instansi didalam isi surat<br>3. Instansi pengirim : Instansi didalam isi surat<br>4. Jenis naskah : Dapat berupa undangan, surat tugas, surat edaran, surat pengantar atau jenis<br>naskah lainnya<br>5. Nomor naskah : Dapat berupa undangan, surat tugas, surat edaran, surat pengantar atau jenis<br>naskah lainnya<br>5. Nomor naskah : Tanggal diterimanya surat<br>6. Tangal naskah : Tanggal diterimanya surat<br>8. Hal : Berisi hal didalam isi surat<br>10. File naskah : Surat dalam bentuk pdf<br>11. Lampiran naskah : Lampiran dalam bentuk pdf jika ada<br>12. Tujuan utum : Berisi kasi dan penyelenggara<br>14. Tembusan : Berisi kasi dan penyelenggara<br>14. Tembusan : Berisi kash masuk:<br>1. Alik menu "Naskah Masuk' dan pilih sub menu "Log Naskah Masuk"<br>2. Di dalam diafar log naskah masuk; kik "View" yang ada di dalam kolom "Aksi"<br>3. Alik "Kirim Konsep" jika naskah sudah sesuai                                                                                                    |                                                 |                         |                | Aplikasi SRIKANDI, akun<br>SRIKANDI(Username dan<br>Password)<br>Aplikasi SRIKANDI, akun<br>SRIKANDI(Username dan<br>Password)<br>Aplikasi SRIKANDI, akun<br>SRIKANDI(Username dan<br>Password)<br>Aplikasi SRIKANDI, akun<br>SRIKANDI(Username dan<br>Password)                                                                                                    | 2 menit<br>2 menit<br>5 menit<br>2 menit                       | login pada aplikasi<br>SRIKANDI<br>Menu naskah masuk<br>telah terbuka<br>Menu registrasi naskah<br>masuk telah terbuka<br>Naskah surat terkirim<br>Naskah surat                                                  |            |
| 4 5 6 7 8                  | Login Aplikasi SIKANDI pada halaman login menggunakan Username dan Passwordyang<br>diberikan oleh Admin SIKIANDI<br>a. Masukkan Username<br>b. Masukkan Password<br>Klik menu "Naskah Masuk" dan pilih sub menu "Registrasi Naskah Masuk" untuk membuka<br>form registrasi naskah masuk<br>untuk melakukan registrasi, wajib mengisi informasi berupa:<br>1. Nama pengirim : Iman didalam isi surat<br>2. Jabatan pengirim : Imana didalam isi surat<br>3. Instansi pengirim : Instansi didalam isi surat<br>3. Instansi pengirim : Instansi didalam isi surat<br>4. Jenis naskah : Dapat berupa undangan, surat tugas, surat edaran, surat pengantar atau jenis<br>naskah lainnya<br>5. Nomor naskah : Nomor didalam isi surat<br>6. Tangal naskah : Tanggal diterimanya surat<br>7. Tanggal diterima : Tanggal diterimanya surat<br>9. Isi ringkas : Berisi isi ringkas didalam isi surat<br>10. File naskah : Lampiran dalam bentuk pdf<br>11. Lampiran naskah : Lampiran dalam bentuk pdf<br>13. Group tujuan : berisi kapi dan penyelenggara<br>14. Tembusan : Berisi nama tembusan yang ditujukan<br>Klik "simpan" untuk menyimpan naskah<br>Melakukan pengiriman naskah masuk. Klik "View" yang ada di dalam kolom "Aksi"<br>3. klik "Kirim Konsep" jika naskah sudah sesuai                                                                                                    |                                                 |                         |                | Aplikasi SRIKANDI, akun<br>SRIKANDI(Username dan<br>Password)<br>Aplikasi SRIKANDI, akun<br>SRIKANDI(Username dan<br>Password)<br>Aplikasi SRIKANDI, akun<br>SRIKANDI(Username dan<br>Password)<br>Aplikasi SRIKANDI, akun<br>SRIKANDI(Username dan<br>Password)<br>Aplikasi SRIKANDI, akun<br>SRIKANDI(Username dan<br>Password)<br>Aplikasi SRIKANDI, akun                                                  | 2 menit<br>2 menit<br>5 menit<br>2 menit<br>5 menit            | login pada aplikasi<br>SRIKANDI<br>Menu naskah masuk<br>telah terbuka<br>Menu registrasi naskah<br>masuk telah terbuka<br>Naskah surat terkirim<br>Naskah surat                                                  |            |
| 4 5 6 7 8                  | Login Aplikasi SIKANDI pada halaman login menggunakan Username dan Passwordyang<br>diberikan oleh Admin SIKIANDI<br>a. Masukkan Username<br>b. Masukkan Password<br>Klik menu "Naskah Masuk" dan pilih sub menu "Registrasi Naskah Masuk" untuk membuka<br>form registrasi naskah masuk<br>untuk melakukan registrasi, wajib mengisi informasi berupa:<br>1. Nama pengirim : Nama didalam isi surat<br>2. Jabatan pengirim : Jabatan didalam isi surat<br>3. Instansi pengirim : Instansi didalam isi surat<br>4. Lenis naskah : Dapat berupa undangan, surat tugas, surat edaran, surat pengantar atau jenis<br>naskah lainnya<br>5. Nomor naskah : Nomor didalam isi surat<br>7. Tanggal diterima : Tanggal didalam isi surat<br>8. Hali Berisi hal didalam isi surat<br>9. Isi ringkas : Berisi ki ringka didalam isi surat<br>10. File naskah : Tanggal didalam isi surat<br>10. File naskah : Surat talam bentuk pdf<br>11. Lampiran naskah : Tanggal didalam bentuk pdf jika ada<br>12. Tujuan utama : Berisi kagi dan penyelenggara<br>14. Tembusan : Berisi kagi dan punyelenggara<br>14. Tembusan : Berisi kana masuk. Klik "View" yang ada di dalam kolom "Aksi"<br>3. Ikik menu "Naskah Masuk" dan pilih sub menu "Log Naskah Masuk"<br>2. Di dalam dafar log naskah masuk. Klik "View" yang ada di dalam kolom "Aksi"<br>3. Ikik "Kirim Konsep" jika naskah Sudah sesuai<br>Mendisposisi surat pada menu "Naskah Masuk atau Naskah Tembusan"                                                                                                    |                                                 |                         |                | Aplikasi SRIKANDI, akun<br>SRIKANDI(Username dan<br>Password)<br>Aplikasi SRIKANDI, akun<br>SRIKANDI(Username dan<br>Password)<br>Aplikasi SRIKANDI, akun<br>SRIKANDI(Username dan<br>Password)<br>Aplikasi SRIKANDI, akun<br>SRIKANDI(Username dan<br>Password)<br>Aplikasi SRIKANDI, akun<br>SRIKANDI(Username dan<br>Password)                                                                             | 2 menit<br>2 menit<br>5 menit<br>2 menit<br>5 menit            | login pada aplikasi<br>SRIKANDI<br>Menu naskah masuk<br>telah terbuka<br>Menu registrasi naskah<br>masuk telah terbuka<br>Naskah surat terkirim<br>Naskah surat terdisposisi<br>Naskah surat terarah             |            |
| 4<br>5<br>6<br>7<br>8<br>9 | Login Aplikasi SIKANDI pada halaman login menggunakan Username dan Passwordyang<br>diberikan oleh Admin SIKIANDI<br>a. Masukkan Username<br>b. Masukkan Password<br>Klik menu "Naskah Masuk" dan pilih sub menu "Registrasi Naskah Masuk" untuk membuka<br>form registrasi naskah masuk<br>untuk melakukan registrasi, wajib mengisi informasi berupa:<br>1. Nama pengirim : Instansi didalam isi surat<br>2. Jabatan pengirim : Jabatan didalam isi surat<br>3. Instansi pengirim : Instansi didalam isi surat<br>3. Instansi pengirim : Instansi didalam isi surat<br>4. Jenis naskah : Dapat berupa undangan, surat tugas, surat edaran, surat pengantar atau jenis<br>naskah lainnya<br>5. Nomor naskah : Tanggal didalam isi surat<br>9. Isi ringkas: Berisi ki ringkad didalam isi surat<br>10. File naskah : Tanggal didalam isi surat<br>12. Tujan utum : Berisi kang didalam isi surat<br>13. Group tujuan : berisi kang didalam isi surat<br>13. Group tujuan : berisi kang didalam bentuk pdf jika ada<br>12. Tujuan utum : Berisi kang di alam bentuk pdf jika ada<br>13. Group tujuan : berisi kang di alam bentuk pdf jika ada<br>14. Tembuan : Berisi kang di apa kantor<br>13. Group tujuan : berisi kang di apa kantor<br>13. Group tujuan : berisi kang di apa kantor<br>14. Tembuan : Berisi kang di apa kantor<br>13. Kilk "simpan" untuk menyimpan naskah<br>Melakukan pengiriman naskah masuk:<br>1. Kilk menu "Naskah Masuk:<br>2. Di dalam daftar log naskah masuk, kik "View" yang ada di dalam kolom "Aksi"<br>3. Jiki "Kirim Konsep" jika naskah sudah sesuai<br>Mendisposisi surat pada menu "Naskah Masuk atau Naskah Tembusan"<br>Mengarahkan naskah surat sesuai disposisi, selanjutnya menindaklanjuti                   |                                                 |                         |                | Aplikasi SRIKANDI, akun<br>SRIKANDI(Username dan<br>Password)<br>Aplikasi SRIKANDI, akun<br>SRIKANDI(Username dan<br>Password)<br>Aplikasi SRIKANDI, akun<br>SRIKANDI(Username dan<br>Password)<br>Aplikasi SRIKANDI, akun<br>SRIKANDI(Username dan<br>Password)<br>Aplikasi SRIKANDI, akun<br>SRIKANDI(Username dan<br>Password)                                                                             | 2 menit<br>2 menit<br>5 menit<br>2 menit<br>5 menit            | login pada aplikasi<br>SRIKANDI<br>Menu naskah masuk<br>telah terbuka<br>Menu registrasi naskah<br>masuk telah terbuka<br>Naskah surat terkirim<br>Naskah surat terkirim<br>Naskah surat terarah<br>dan terkirim |            |
| 4 5 6 7 8 9                | Login Aplikasi SIKANDI pada halaman login menggunakan Username dan Passwordyang<br>diberikan oleh Admin SIKIANDI<br>a. Masukkan Username<br>b. Masukkan Password<br>Klik menu "Naskah Masuk" dan pilih sub menu "Registrasi Naskah Masuk" untuk membuka<br>form registrasi naskah masuk<br>untuk melakukan registrasi, wajib mengisi informasi berupa:<br>1. Nama pengirim : Iman didalam isi surat<br>2. Jabatan pengirim : Imana didalam isi surat<br>3. Instansi pengirim : Instansi didalam isi surat<br>3. Instansi pengirim : Instansi didalam isi surat<br>4. Jenis naskah : Dapat berupa undangan, surat tugas, surat edaran, surat pengantar atau jenis<br>naskah lainnya<br>5. Nomor naskah : Nomor didalam isi surat<br>6. Tangal naskah : Tanggal diterimanya surat<br>7. Tanggal diterima : Tanggal diterimanya surat<br>8. Hal : Berisi hal didalam isi surat<br>9. Isi ringkas : Berisi isi ringkas didalam isi surat<br>10. File naskah : Lampiran dalam bentuk pdf<br>11. Lampiran naskah : Lampiran dalam bentuk pdf<br>13. Group tujuan : berisi kapi akantor<br>13. Group tujuan : berisi kapi akantor<br>13. Group tujuan : berisi kapi akantor<br>14. Tembusan : Berisi nama tembusan yang ditujukan<br>Klik "simpan" untuk menyimpan naskah<br>Melakukan pengiriman naskah masuk, Klik "View" yang ada di dalam kolom "Aksi"<br>3. klik "Kirim Konsep" jika naskah sudah sesuai<br>Mendisposisi surat pada menu "Naskah Masuk atau Naskah Tembusan"<br>Mendisposisi surat pada menu "Naskah Masuk atau Naskah Tembusan"                                                                                                    |                                                 |                         |                | Aplikasi SRIKANDI, akun<br>SRIKANDI(Username dan<br>Password)<br>Aplikasi SRIKANDI, akun<br>SRIKANDI(Username dan<br>Password)<br>Aplikasi SRIKANDI, akun<br>SRIKANDI(Username dan<br>Password)<br>Aplikasi SRIKANDI, akun<br>SRIKANDI(Username dan<br>Password)<br>Aplikasi SRIKANDI, akun<br>SRIKANDI(Username dan<br>Password)                                                                             | 2 menit<br>2 menit<br>5 menit<br>2 menit<br>5 menit            | login pada aplikasi<br>SRIKANDI<br>Menu naskah masuk<br>telah terbuka<br>Menu registrasi naskah<br>masuk telah terbuka<br>Naskah surat terkirim<br>Naskah surat terkirim<br>Naskah surat terarah<br>dan terkirim |            |
| 4 5 6 7 8 9                | Login Aplikasi SIKANDI pada halaman login menggunakan Username dan Passwordyang<br>diberikan oleh Admin SIKIANDI<br>a. Masukkan Username<br>b. Masukkan Password<br>Klik menu "Naskah Masuk" dan pilih sub menu "Registrasi Naskah Masuk" untuk membuka<br>form registrasi naskah masuk<br>untuk melakukan registrasi, wajib mengisi informasi berupa:<br>1. Nama pengirim : Nama didalam isi surat<br>2. Jabatan pengirim : Jabatan didalam isi surat<br>3. Instansi pengirim : Instansi didalam isi surat<br>4. Lenis naskah : Dapat berupa undangan, surat tugas, surat edaran, surat pengantar atau jenis<br>naskah lainnya<br>5. Nomor naskah : Nomor didalam isi surat<br>7. Tanggal diterima : Tanggal didalam isi surat<br>8. Hali Berisi hal didalam isi surat<br>9. Isi ringkas : Berisi ki ringkas didalam isi surat<br>10. File naskah : Tanggal didalim isi surat<br>12. Tujuan utama : Berisi kagal didalim isi surat<br>13. Group tujuan : berisi kasi dan pentuk pdf<br>11. Lampiran naskah : Campelangara<br>14. Tembusan : Berisi kand an penyelenggara<br>14. Tembusan : Berisi mama tembusan yang ditujukan<br>Klik "simpan" untuk menyimpan naskah<br>Melakukan pengiriman naskah masuk:<br>1. Klik menu ''Naskah Masuk' dan pilih sub menu "Log Naskah Masuk"<br>2. Di dalam daftar log naskah masuk, Klik ''View'' yang ada di dalam kolom "Aksi"<br>3. Klik "Kirim Konsep" jika naskah sudah sesuai<br>Mendisposisi surat pada menu "Naskah Masuk atau Naskah Tembusan"<br>Mengarahkan naskah surat sesuai disposisi, selanjutnya menindaklanjuti                                                                                                    |                                                 |                         |                | Aplikasi SRIKANDI, akun<br>SRIKANDI(Username dan<br>Password)<br>Aplikasi SRIKANDI, akun<br>SRIKANDI(Username dan<br>Password)<br>Aplikasi SRIKANDI, akun<br>SRIKANDI(Username dan<br>Password)<br>Aplikasi SRIKANDI, akun<br>SRIKANDI(Username dan<br>Password)<br>Aplikasi SRIKANDI, akun<br>SRIKANDI(Username dan<br>Password)<br>Aplikasi SRIKANDI, akun                                                  | 2 menit<br>2 menit<br>5 menit<br>2 menit<br>5 menit            | login pada aplikasi<br>SRIKANDI<br>Menu naskah masuk<br>telah terbuka<br>Menu registrasi naskah<br>masuk telah terbuka<br>Naskah surat terkirim<br>Naskah surat terkirim<br>Naskah surat terarah<br>dan terkirim |            |
| 4 5 6 7 8 9                | Login Aplikasi SIKANDI pada halaman login menggunakan Username dan Passwordyang<br>diberikan oleh Admin SIKIANDI<br>a. Masukkan Username<br>b. Masukkan Password<br>Klik menu "Naskah Masuk" dan pilih sub menu "Registrasi Naskah Masuk" untuk membuka<br>form registrasi naskah masuk<br>untuk melakukan registrasi, wajib mengisi informasi berupa:<br>1. Nama pengirim : Instansi didalam isi surat<br>2. Jabatan pengirim : Instansi didalam isi surat<br>3. Instansi pengirim : Instansi didalam isi surat<br>3. Instansi pengirim : Instansi didalam isi surat<br>3. Instansi pengirim : Instansi didalam isi surat<br>4. Jenis naskah : Dapat berupa undangan, surat tugas, surat edaran, surat pengantar atau jenis<br>naskah lainnya<br>5. Nomor naskah : Tomgal didalam isi surat<br>6. Tangal naskah : Tanggal didalam isi surat<br>7. Tanggal diterima : Tanggal didalam isi surat<br>8. Hal : Berisi hal didalam isi surat<br>9. Jisi ringgas : Berisi si ringgal diterimanya surat<br>8. Hal : Berisi hal didalam isi surat<br>10. File naskah : Surat dalam bentuk pdf<br>11. Lampiran naskah : Lampiran dalam bentuk pdf jika ada<br>12. Tujuan utuma : Berisi kasi dan penyelenggara<br>14. Tembusan : Berisi kasi dan penyelenggara<br>14. Tembusan : Berisi kasi dan penyelenggara<br>14. Tembusan : Berisi kasi dan penyelenggara<br>14. Tembusan : Berisi kasi dan penyelenggara<br>14. Tiki menu "Naskah Masuk:<br>1. Niki menu "Naskah Masuk:<br>2. Di dalam daftar log naskah masuk; Kik "View" yang ada di dalam kolom "Aksi"<br>3. Jiki "Kirim Konsep" jika naskah sudah sesuai<br>Mendisposisi surat pada menu "Naskah Masuk atau Naskah Tembusan"<br>Mengarahkan naskah surat sesuai disposisi, selanjutnya menindaklanjuti |                                                 |                         |                | Aplikasi SRIKANDI, akun<br>SRIKANDI(Username dan<br>Password)<br>Aplikasi SRIKANDI, akun<br>SRIKANDI(Username dan<br>Password)<br>Aplikasi SRIKANDI, akun<br>SRIKANDI(Username dan<br>Password)<br>Aplikasi SRIKANDI, akun<br>SRIKANDI(Username dan<br>Password)<br>Aplikasi SRIKANDI, akun<br>SRIKANDI(Username dan<br>Password)<br>Aplikasi SRIKANDI, akun                                                  | 2 menit 2 menit 2 menit 5 menit 5 menit 5 menit 5 menit        | login pada aplikasi<br>SRIKANDI<br>Menu naskah masuk<br>telah terbuka<br>Menu registrasi naskah<br>masuk telah terbuka<br>Naskah surat terkirim<br>Naskah surat terkirim<br>Naskah surat terarah<br>dan terkirim |            |
| 4 5 6 7 8 9 10             | Login Aplikasi SRIKANDI pada halaman login menggunakan Username dan Passwordyang<br>diberikan olah Admin SRIKANDI<br>a. Masukkan Username<br>b. Masukkan Password<br>Klik menu "Naskah Masuk" dan pilih sub menu "Registrasi Naskah Masuk" untuk membuka<br>form registrasi naskah masuk<br>untuk melakukan registrasi, wajib mengisi informasi berupa:<br>1. Nama pengirim : Iman didalam isi surat<br>2. Jabatan pengirim : Imana didalam isi surat<br>3. Instansi pengirim : Instansi didalam isi surat<br>3. Instansi pengirim : Instansi didalam isi surat<br>4. Jenis naskah : Dapat berupa undangan, surat tugas, surat edaran, surat pengantar atau jenis<br>naskah lainnya<br>5. Nomor naskah : Nomor didalam isi surat<br>6. Tangal naskah : Tanggal diterimanya surat<br>8. Hai : Berisi hal didalam isi surat<br>9. Isi ringkas : Berisi isi ringkas didalam isi surat<br>10. File naskah : Lampiran dalam bentuk pdf<br>11. Lampiran naskah : Lampiran dalam bentuk pdf jika ada<br>12. Tujuan utuma : Berisi kapi akantor<br>13. Group tujuan : berisi kapi akantor<br>13. Group tujuan : berisi kapi akantor<br>14. Tembusan : Berisi nama tembusan yang ditujukan<br>Klik "simpan" untuk menyimpan naskah<br>Melakukan pengiriman naskah masuk; lik. "Kirim Konsep" jika naskah sudah sesuai<br>Mendisposisi surat pada menu "Naskah Masuk" dan pilih sub menu "Log Naskah Masuk"<br>3. klik "Kirim Konsep" jika naskah sudah sesuai<br>Mendisposisi surat pada menu "Naskah Masuk atau Naskah Tembusan"<br>Mengarahkan naskah surat sesuai disposisi, selanjutnya menindaklanjuti                                                                                                    |                                                 |                         |                | Aplikasi SRIKANDI, akun<br>SRIKANDI(Username dan<br>Password)<br>Aplikasi SRIKANDI, akun<br>SRIKANDI(Username dan<br>Password)<br>Aplikasi SRIKANDI, akun<br>SRIKANDI(Username dan<br>Password)<br>Aplikasi SRIKANDI, akun<br>SRIKANDI(Username dan<br>Password)<br>Aplikasi SRIKANDI, akun<br>SRIKANDI(Username dan<br>Password)<br>SRIKANDI(Username dan<br>Password)<br>SRIKANDI(Username dan<br>Password) | 2 menit<br>2 menit<br>5 menit<br>2 menit<br>5 menit<br>5 menit | login pada aplikasi<br>SRIKANDI<br>Menu naskah masuk<br>telah terbuka<br>Menu registrasi naskah<br>masuk telah terbuka<br>Naskah surat terkirim<br>Naskah surat terkirim<br>Naskah surat terarah<br>dan terkirim |            |